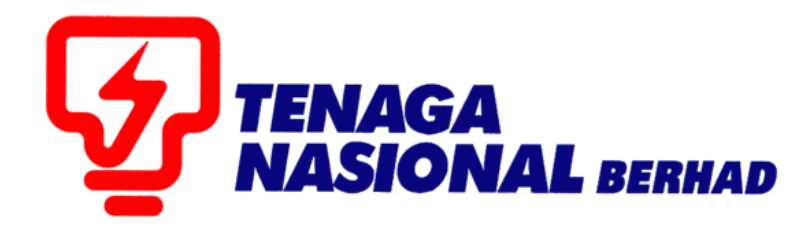

# USER MANUALS (SUPPLIER) ASSIGNMENT OF DEED OF AGREEMENT (ADOA)

## SUPPLIER RELATIONSHIP MANAGEMENT SUPPLY CHAIN MANAGEMENT SYSTEM (SCMS)

PREPARED BY:

SUPPLY CHAIN MANAGEMENT SYSTEM (SCMS) ICT TNB GLOBAL BUSINESS SOLUTION

### What is ADOA (Assignment of Deed of Agreement)?

- ADOA is deed of agreement signed between TNB and Suppliers (more than 1)
- ADOA can exist, either for Contract or for Purchase Order
- For each ADOA, percentage is defined against each Supplier (here called as Assignee).
- The percentage allocated between ADOA Supplier (Assignee) should not exceed more than 100 %.
- System will not allow Supplier (Assignee) to create Invoice greater than the balance amount

#### Balance Amount = ADOA Amount - Invoice Amount (Invoice that created by Supplier)

In the below example, Purchase Order (PO) **20039772** is created for 10,000 MYR. Against this PO, a deed of agreement is signed between TNB and Vendor A and Vendor B where an allocated percentage is assigned to each Supplier.

Vendor A = 3000750 Vendor B = 3000025

#### ADOA Percentage:

| Purchase<br>order | Assignee /<br>Vendor | Bank Account | Bank<br>Name   | ADOA<br>Amount | Invoice<br>Amount<br>(already<br>created) | Balance Amount |
|-------------------|----------------------|--------------|----------------|----------------|-------------------------------------------|----------------|
| 20039772          | Vendor A             | 89432834848  | Public<br>Bank | 4,000.00       | 0                                         | 4,000.00       |
| 20039772          | Vendor B             | 982348432841 | CIMB<br>BANK   | 6,000.00       | 0                                         | 6,000.00       |

**Case 1:** If Supplier creates an Invoice of 5000 MYR against PO 20039772, system will give an error message if Alternate payee is Vendor A as balance amount (4000 MYR) is less than invoice amount (5000 MYR)

| Messages                                                                                                    |                              |                      |                  |  |  |  |  |  |  |
|----------------------------------------------------------------------------------------------------|------------------------------|----------------------|------------------|--|--|--|--|--|--|
| Errors: Invoice amount is more than balance amount for the payee. Kindly contact Contract Management Unit at contract-helpdesk@tnb.com.my.     Warning: Kindly note that this PO has ADOA. Please select the correct alternative payee     Preseed Invoice: 400007675 |                              |                      |                  |  |  |  |  |  |  |
| Send Cancel    Drint                                                                                                    |                              |                      |                  |  |  |  |  |  |  |
| General Information                                                                                                    |                              |                      |                  |  |  |  |  |  |  |
| Basic Data                                                                                                    |                              |                      | Terms of Payment |  |  |  |  |  |  |
| Invoice:                                                                                                    | 4000007675                   |                      | Payment in Days  |  |  |  |  |  |  |
| Description:                                                                                                    | PO                           |                      | 30               |  |  |  |  |  |  |
| Document Date:                                                                                                    | 24.01.2020                   |                      | 0                |  |  |  |  |  |  |
| Purchanse Order No:                                                                                                    | 0020039772                   |                      | 0                |  |  |  |  |  |  |
| Status:                                                                                                    | In Process                   |                      | 0                |  |  |  |  |  |  |
| Alternative Payee:<br>Bank Account No:                                                                                                    | SELECT<br>89432834848-PUBLIC | Supplier Training 15 |                  |  |  |  |  |  |  |
|                                                                                                    |                              |                      |                  |  |  |  |  |  |  |

| Purchase<br>order | Assignee /<br>Vendor | Bank Account | Bank<br>Name   | ADOA<br>Amount | Invoice<br>Amount<br>(already<br>created) | Balance Amount |
|-------------------|----------------------|--------------|----------------|----------------|-------------------------------------------|----------------|
| 20039772          | Vendor A             | 89432834848  | Public<br>Bank | 4,000.00       | 0                                         | 4,000.00       |
| 20039772          | Vendor B             | 982348432841 | CIMB<br>BANK   | 6,000.00       | 0                                         | 6,000.00       |

**Case 2:** If Supplier creates an Invoice of 5000 MYR, system will allow to create Invoice if Alternate payee is Vendor B as balance amount (6000 MYR) is more than invoice amount (5000 MYR)

| Messages                                                                                  |                        |                           |                  |  |  |  |  |  |
|-------------------------------------------------------------------------------------------|------------------------|---------------------------|------------------|--|--|--|--|--|
| A Warning: Kindly note that this PO has ADOA. Please select the correct alternative payee |                        |                           |                  |  |  |  |  |  |
| Process Invoice: 4000007675                                                               |                        |                           |                  |  |  |  |  |  |
| Send Cancel   Print                                                                       |                        |                           |                  |  |  |  |  |  |
| General Information                                                                       |                        |                           |                  |  |  |  |  |  |
|                                                                                           |                        |                           |                  |  |  |  |  |  |
| Basic Data                                                                                |                        |                           | Terms of Payment |  |  |  |  |  |
| Invoice:                                                                                  | 400007675              |                           | Payment in Days  |  |  |  |  |  |
| Description:                                                                              | PO                     |                           | 30               |  |  |  |  |  |
| Document Date:                                                                            | 24.01.2020             |                           |                  |  |  |  |  |  |
| Purchanse Order No:                                                                       | 0020039772             |                           | 0                |  |  |  |  |  |
| Status:                                                                                   | In Process             |                           | 0                |  |  |  |  |  |
|                                                                                           |                        |                           |                  |  |  |  |  |  |
| Alternative Payee:                                                                        | 3000025 🗸              | Himanshu Vendor - 3000025 |                  |  |  |  |  |  |
| Bank Account No:                                                                          | 982348432841-MAYBANK < |                           |                  |  |  |  |  |  |

| PROCESS | : | CREATING e-INVOICE AGAINST PO WITH ADOA |  |
|---------|---|-----------------------------------------|--|
| ROLE    | : | TNB SUS SUPPLIER                        |  |

1.1. Log in to SUS Portal using ID and Password

| TNB Supply Chain Management System                                                                                                    | $\land \land \land \land$                                                                                                    |
|----------------------------------------------------------------------------------------------------|----------------------------------------------------------------------------------------------------|
| PENGUMUMAN                                                                                                    |                                                                                                    |
| 1. AKTIVITI PENYELENGGARAAN TNB SUPPLY CHAIN MANAGEMENT SYSTEM (SCMS).<br>Untuk makuman, sistem TNB Supply Chain Management System akan mengalami gangguan<br>disebakan oleh keja-kerja penyelenggaraan pada tarih dan wahu berikut.                                                                                                    | Login ID                                                                                                    |
| Tarikh/ Masa mula : Jamaat Ja Februari 2020, 8.01 malam<br>Tarikh / Masa akhir : Rabu, 13 Februari 2020, 11.59 malam<br>Tempoh : State                                                                                                    | Password                                                                                                    |
| Segala kesulitan amatlah dikesali. Terima kasih                                                                                                    | Login                                                                                                    |
| We wish to inform that the TNB Supply Chain Management System will be temporarily<br>interrupted for maintenance activities. The interruption will be on:                                                                                                    | Reset Password                                                                                                    |
| Start Date/ time : Friday, 14th February 2020, 08.01 pm                                                                                                    |                                                                                                    |
| End Date/ time : Wednesday, 19 <sup>th</sup> February 2020, 11,59 pm<br>Duration : 5 Date                                                                                                    | TNB.                                                                                                    |
| We apologize for any inconvenience caused. Thank You.<br>2. KELEWATAN PROSES PENDAFTARAN PERMEAHARUAN PEMDEKAL BERKAITAN SUIL KKM.<br>Untuk madhuman prosep sendataran jembahanam silp embekal BERKAITAN SUIL KKM.<br>Kewangan Malaysia (KKM) akan mengalami kelewatan berikutan terdapat ini berkaitan akses sistem ePerolehan<br>KEVIS canake insultan wang dindukut berlihatan terdapat ini berkaitan akses sistem ePerolehan | <ul> <li>Passe use the temporary password sent to your e-mail to change<br/>with new password.</li> <li>This is This information. Any modification, copying, reproduction,<br/>republication, uploading, posting, transmission or distribution, in any<br/>manner, of the scal information on the website, information setup rapidly.</li> </ul> |
| <ol> <li>PENYIARAN KKUN TENDER DALAM AKHBAR BERITA HARIAN DAN THE STAR<br/>Lanjudan darjada penamatian operais althbar Ulusan Ma'ayala (Mediamony Son Bhd) dan bagi memastikan proses</li> </ol>                                                                                                    | code and/or software without permission in writing is prohibited.                                                                                                    |
| pengiklanan tender dalam akhbar berjalan dengan lancar, Jabatan Procurement Shared Services, TGBS akan                                                                                                    |                                                                                                    |
| menyiarkan iklan tender dalam akhbar berikut mulai 15 Oktober 2019.                                                                                                    | and the second second second second second second second second second second second second second second second                                                                                                    |
| Iklan Tender Akhbar                                                                                                    |                                                                                                    |
| Bahasa Malaysia Berita Harian                                                                                                    |                                                                                                    |
| Bahasa Inggeris The Star                                                                                                    |                                                                                                    |
| Terima Kasih                                                                                                    | •                                                                                                    |

- 2.1. Click on tab **Purchase Orders.** To display the list of *e-PO*
- 2.2. Click on **Purchase Order Number** For the *e-PO* number as stated in the e-mail received.

| Ş    | TENAGA<br>MASIONAL               |                               |                                               |                                          |                  | Search:   | Q, +                                 |
|------|----------------------------------|-------------------------------|-----------------------------------------------|------------------------------------------|------------------|-----------|--------------------------------------|
| 4    | Back Forward + History Favorites | 21                            |                                               |                                          |                  |           | Welcome: Mr. Supplier 15 YSR Trainin |
| A    | Administration RFx and Auctions  | Purchase Orders Goods Receipt | Service Entry Sheet Invoices and Credit Memos | Maintain Certificates / Supplier Details |                  |           |                                      |
| AI   | II New Changed In Process        |                               |                                               |                                          |                  |           |                                      |
| Pure | chase Orders > All               |                               |                                               |                                          |                  |           | Full Screen O                        |
| L    | ist of Purchase Orders           |                               |                                               |                                          |                  |           |                                      |
| Lis  | st of Purchase                   |                               |                                               |                                          |                  |           |                                      |
| -    | Print 2.2                        |                               |                                               |                                          |                  |           |                                      |
| ზ    | Dumbara O                        | Document Number               | Document Name                                 | Document Date                            | Total Value      | Status    | PO Overall Weightage %               |
|      | 0020039772                       | 70006331                      | PO                                            | 24.01.2020                               | 10,000.00 MYR    | Confirmed |                                      |
|      | 0020039768                       | 70006329                      | PO                                            | 22.01.2020                               | 1,977,180.00 MYR | Confirmed |                                      |
|      | 0020039757                       | 70006318                      | PO                                            | 21.01.2020                               | 50,100.00 MYR    | Confirmed |                                      |
|      | 0020039756                       | 70006317                      | PO                                            | 21.01.2020                               | 25,000.00 MYR    | Confirmed |                                      |
|      | 0020039754                       | 70006315                      | PO                                            | 20.01.2020                               | 5,000.00 MYR     | Confirmed |                                      |
|      | 0020039713                       | 70006296                      | PO                                            | 09.01.2020                               | 10,000.00 MYR    | Confirmed |                                      |
|      |                                  |                               |                                               |                                          |                  |           |                                      |

3.1. *Display Purchase Order* screen displayed. Click on button – **Display Document Flow**.

| TINAGA RASIONAL                                  |                  |                |                     |                   |           |                                          |                   | Search:  | Q                                |
|--------------------------------------------------|------------------|----------------|---------------------|-------------------|-----------|------------------------------------------|-------------------|----------|----------------------------------|
|                                                  |                  |                |                     |                   |           |                                          |                   | We       | come: Mr. Supplier 15 YSR Traini |
|                                                  | Rurchase Outlant | Coords Receipt | Convice Entry Sheet |                   | E Mamor   | Naintain Cartificates / Supplier Dataile |                   |          |                                  |
| All New Channed In Process                       | Confirmed        | Guous Receipt  | Service Entry Sheet | invoices and cred | at methos | maintain Certificates / Supplier Details |                   |          |                                  |
| Purchase Orders > All                            | Commed           |                |                     |                   |           |                                          |                   |          | Full Screen Or                   |
| List of Purchase Orders > Display Purchase Order | 3.1              |                |                     |                   |           |                                          |                   |          |                                  |
| Display History Display Document F               | low              | -              |                     |                   |           |                                          |                   |          |                                  |
| i General Information                            |                  |                |                     |                   |           |                                          |                   |          |                                  |
| Basic Data                                       |                  |                |                     |                   |           |                                          | Terms of Payment  |          |                                  |
| Purchase Order No:                               |                  | 0020039772     |                     |                   |           |                                          | Payment in Days   | Discount | in %                             |
| Document Number:                                 |                  | 70006331       |                     |                   |           |                                          | 30                |          |                                  |
| Document Name:                                   |                  | 10000331       |                     |                   |           |                                          |                   |          |                                  |
| Desument Date:                                   |                  | PO             |                     |                   |           |                                          |                   |          |                                  |
| Document Date.                                   |                  | 24.01.2020     |                     |                   |           |                                          |                   |          |                                  |
| Status:                                          |                  | Confirmed      |                     |                   |           |                                          | Terms of Delivery |          |                                  |
| Follow-On Documents:                             |                  |                |                     |                   |           |                                          | Incoterm          | Location |                                  |
| ⇒ ■                                              |                  |                |                     |                   |           |                                          |                   |          |                                  |
|                                                  |                  |                |                     |                   |           |                                          |                   |          |                                  |

4.1. *Document Flow* screen displayed. Click on - **Confirmation**.

| 2 TEASCA                                                       |                                                       |                                          |               | Search:   | Q, y Lo                           |
|----------------------------------------------------------------|-------------------------------------------------------|------------------------------------------|---------------|-----------|-----------------------------------|
| Gack Forward      History Favorites                            |                                                       |                                          |               | Welco     | ome: Mr. Supplier 15 YSR Training |
| Administration RFx and Auctions Purchase Orders Goods          | Receipt Service Entry Sheet Invoices and Credit Memos | Maintain Certificates / Supplier Details |               |           |                                   |
| All New Changed In Process Confirmed                           |                                                       |                                          |               |           |                                   |
| Purchase Orders > All                                          |                                                       |                                          |               |           | Full Screen Option                |
| List of Purchase Orders > Display Purchase Order > Displa      | y Document Flow                                       |                                          |               |           |                                   |
| Document Flow                                                  |                                                       |                                          |               |           |                                   |
|                                                                |                                                       |                                          |               |           | Back to Docume                    |
| Document Type                                                  | Document Name                                         |                                          | Document Date | Status    | Total Value                       |
| Purchase Order 4,1                                             | PO                                                    |                                          | 24.01.2020    | Confirmed | 10,000.00 MYR                     |
| Goods Receipt                                                  | GR                                                    |                                          | 24.01.2020    | New       | 5,000.00 MYR                      |
| Total value is exclusive or discount / surcharge (if applicabl | le)                                                   |                                          |               |           |                                   |
|                                                                |                                                       |                                          |               |           |                                   |

5.1 *Display Confirmation* screen displayed. Click on – **Create Invoice** button.

| TINAGA<br>RASPONEL                                                                    |                               |                     |                           |                                          | Sea | rch:                       | Q, → Log of     |
|---------------------------------------------------------------------------------------|-------------------------------|---------------------|---------------------------|------------------------------------------|-----|----------------------------|-----------------|
|                                                                                       |                               |                     |                           |                                          |     | Welcome: Mr. Supplier 15 Y | SR Training YSR |
| Administration RFx and Auctions P                                                     | Purchase Orders Goods Receipt | Service Entry Sheet | Invoices and Credit Memos | Maintain Certificates / Supplier Details | a   |                            |                 |
| All New Changed In Process                                                            | Confirmed                     |                     |                           |                                          |     |                            |                 |
| Purchase Orders > All                                                                 |                               |                     |                           |                                          |     | Full Sc                    | reen Options    |
| List of Purchase Orders > D<br>Goods Registric Sector Control of Create Invoice   Dr. | 5.1 > Display Docume          | nt Flow > Display G | oods Receipt              |                                          |     |                            |                 |
| Basic Data                                                                            |                               |                     |                           |                                          |     |                            |                 |
| Document Number:                                                                      | 3000008795                    |                     |                           |                                          |     |                            |                 |
| Document Name:                                                                        | GR                            |                     |                           |                                          |     |                            |                 |
| Document Date:                                                                        | 24.01.2020                    |                     |                           |                                          |     |                            |                 |
| Status:                                                                               | New                           |                     |                           |                                          |     |                            |                 |
|                                                                                       |                               |                     |                           |                                          |     |                            |                 |

6.1. Process Invoice screen displayed.

Check on Invoice Amount (Net Value) Click on – **Send** button.

| -                                                                                                    |                                                                                                    |                                                                                                    |                                       |                         |                                     |                                                                |          |                                                     |                   |                                                                                                    |
|----------------------------------------------------------------------------------------------------|----------------------------------------------------------------------------------------------------|----------------------------------------------------------------------------------------------------|---------------------------------------|-------------------------|-------------------------------------|----------------------------------------------------------------|----------|-----------------------------------------------------|-------------------|----------------------------------------------------------------------------------------------------|
| W masone                                                                                                    |                                                                                                    |                                                                                                    |                                       |                         |                                     |                                                                |          |                                                     |                   | Search: Q, v                                                                                                    |
| 4Back Forward ► History Favorites                                                                                                    |                                                                                                    |                                                                                                    |                                       |                         |                                     |                                                                |          |                                                     |                   | Welcome: Mr. Supplier 15 YSR Trainin                                                                                                    |
| DD                                                                                                    |                                                                                                    | E .                                                                                                    | F                                     | F                       |                                     |                                                                |          |                                                     |                   |                                                                                                    |
| Administration RFx and Auctions                                                                                                    | Purchase Orders Goods Receip                                                                                                    | t Service Entry Sheet Invoice                                                                                                    | es and Credit Memos                   | Maintain Certificates / | Supplier Details                    |                                                                |          |                                                     |                   |                                                                                                    |
| All New Changed In Process                                                                                                    | Confirmed                                                                                                    |                                                                                                    |                                       |                         |                                     |                                                                |          |                                                     |                   |                                                                                                    |
| Purchase Orders > All                                                                                                    |                                                                                                    |                                                                                                    |                                       |                         |                                     |                                                                |          |                                                     |                   | Full Screen Op                                                                                                    |
| Messages                                                                                                    |                                                                                                    |                                                                                                    |                                       |                         |                                     |                                                                |          |                                                     |                   |                                                                                                    |
| Binfo: S                                                                                                    | his to select the correct SST tay or                                                                                                    | de during e invoire euhmission h                                                                                                    | ared on the SST Act                   | 2018/SST Deculatio      | n 2018/SST Orders an                | id any subsequent changes                                      |          |                                                     |                   |                                                                                                    |
| Info:                                                                                                    | sales tax supplier with TNB. Tax                                                                                                    | code P1 and P5 will not be availa                                                                                                    | ble for selection.                    | 2010/001 regulate       |                                     | any subsequent energies.                                       |          |                                                     |                   |                                                                                                    |
| 6.1                                                                                                    |                                                                                                    | oneci alternative payee                                                                                                    |                                       |                         |                                     |                                                                |          |                                                     |                   |                                                                                                    |
| ©Send Canada ant                                                                                                    |                                                                                                    |                                                                                                    |                                       |                         |                                     |                                                                |          |                                                     |                   |                                                                                                    |
| General Information                                                                                                    |                                                                                                    |                                                                                                    |                                       |                         |                                     |                                                                |          |                                                     |                   |                                                                                                    |
| (con                                                                                                    |                                                                                                    |                                                                                                    |                                       |                         |                                     |                                                                |          |                                                     |                   |                                                                                                    |
| Basic Data                                                                                                    |                                                                                                    |                                                                                                    |                                       |                         |                                     |                                                                | Terms of | Payment                                             |                   |                                                                                                    |
| Description:                                                                                                    |                                                                                                    | 4000007676<br>PO                                                                                                    |                                       |                         |                                     |                                                                | Paymen   | t in Days                                           | Discount          | tin %                                                                                                    |
| Document Date:                                                                                                    |                                                                                                    | 24.01.2020                                                                                                    |                                       |                         |                                     |                                                                | 30       |                                                     | 0.000             |                                                                                                    |
| Purchanse Order No:                                                                                                    |                                                                                                    | 0020039772                                                                                                    |                                       |                         |                                     |                                                                | 0        |                                                     | 0.000             |                                                                                                    |
| Status:                                                                                                    |                                                                                                    | In Process                                                                                                    |                                       |                         |                                     |                                                                | 0        |                                                     |                   |                                                                                                    |
| Alternative Payee:                                                                                                    |                                                                                                    | SELECT                                                                                                    |                                       | •                       |                                     |                                                                |          |                                                     |                   |                                                                                                    |
| Bank Account No:                                                                                                    |                                                                                                    | SELECT                                                                                                    |                                       | *                       |                                     |                                                                |          |                                                     |                   |                                                                                                    |
|                                                                                                    |                                                                                                    |                                                                                                    |                                       |                         |                                     |                                                                |          |                                                     |                   |                                                                                                    |
|                                                                                                    |                                                                                                    |                                                                                                    |                                       |                         |                                     |                                                                |          |                                                     |                   |                                                                                                    |
|                                                                                                    |                                                                                                    |                                                                                                    |                                       |                         |                                     |                                                                |          |                                                     |                   |                                                                                                    |
|                                                                                                    |                                                                                                    |                                                                                                    |                                       |                         |                                     |                                                                |          |                                                     |                   |                                                                                                    |
|                                                                                                    |                                                                                                    |                                                                                                    |                                       |                         |                                     |                                                                |          |                                                     |                   |                                                                                                    |
|                                                                                                    |                                                                                                    |                                                                                                    |                                       |                         |                                     |                                                                |          |                                                     |                   |                                                                                                    |
| Item Overview                                                                                                    |                                                                                                    |                                                                                                    |                                       |                         |                                     |                                                                |          |                                                     |                   |                                                                                                    |
| Number                                                                                                    | Description                                                                                                    | Product                                                                                                    | Quantity                              | L                       | Init of Measure                     | Net Value                                                      | Tax      |                                                     | Purchase Order No | Purchase Order Item                                                                                                    |
| 1                                                                                                    | testing PZ tax code                                                                                                    |                                                                                                    | 6                                     | 50                      | each                                | 5,000.00 MYR                                                   | PZ - SS  | T Non-Taxable or Exer-                              | 0020039772        | 10 0.00                                                                                                    |
|                                                                                                    |                                                                                                    |                                                                                                    |                                       |                         |                                     |                                                                |          |                                                     |                   |                                                                                                    |
|                                                                                                    |                                                                                                    |                                                                                                    |                                       |                         |                                     |                                                                |          |                                                     |                   |                                                                                                    |
|                                                                                                    |                                                                                                    |                                                                                                    |                                       |                         |                                     |                                                                |          |                                                     |                   |                                                                                                    |
|                                                                                                    |                                                                                                    |                                                                                                    |                                       |                         |                                     |                                                                |          |                                                     |                   |                                                                                                    |
| W TINAGA                                                                                                    |                                                                                                    |                                                                                                    |                                       |                         |                                     |                                                                |          |                                                     |                   | Search:                                                                                                    |
| REAL     ADDON                                                                                                    | Favorites                                                                                                    |                                                                                                    |                                       |                         |                                     |                                                                |          |                                                     |                   | Search: Welcome: Mr. Supplier 15 Y                                                                                                    |
| Back Forward > History                                                                                                    | Favorites                                                                                                    |                                                                                                    |                                       |                         |                                     |                                                                |          |                                                     |                   | Search: Welcome: Mr. Supplier 15 Y                                                                                                    |
| Back Forward > History                                                                                                    | Favorites                                                                                                    | E                                                                                                    | D                                     |                         | j                                   | Ē                                                              |          |                                                     |                   | Search: Welcome: Mr. Supplier 15 Y                                                                                                    |
| Back Forward      History                                                                                                    | Favorites                                                                                                    | Goods Receipt Se                                                                                                    | rvice Entry Sheet                     | Invoices and C          | redit Memos M                       | Laintain Certificates / Supplier Detail                        | ils      |                                                     |                   | Search: Velcome: Mr. Supplier 15 Y                                                                                                    |
| Back Forward + History     Administration RFx and A                                                                                                    | Favorites Favorites Auctions Purchase Orders Continued                                                                                                    | Goods Receipt Se                                                                                                    | rvice Entry Sheet                     | Invoices and C          | redit Memos M                       | laintain Certificates / Supplier Detail                        | ils      |                                                     |                   | Search: Velcome: Mr. Supplier 15 Y                                                                                                    |
| Back Forward + History     Administration RFs and A     All New Changed I     Purchase Orders > All                                                                                                    | Favorites Auctions In Process Confirmed                                                                                                    | Goods Receipt Se                                                                                                    | Entry Sheet                           | Invoices and C          | Tredit Memos M                      | iaintain Certificates / Supplier Detail                        | is       |                                                     |                   | Search Welcome Mr. Supplier 15 Y                                                                                                    |
| Back Forward + History     Administration RFx and A     All New Changed I     Purchase Orders > All                                                                                                    | Favorites<br>Auctions<br>In Process<br>Confirmed                                                                                                    | Goods Receipt Se                                                                                                    | Firvice Entry Sheet                   | Invoices and C          | redit Memos M                       | iaintain Certificates / Supplier Detail                        | is       |                                                     |                   | Search: Welcome: Mr. Supplier 15 Y                                                                                                    |
| Back Forward > History     Back Forward > History     Administration RFx and A     Aministration RFx and A     Aministration RFx and A     Mi New Changed I Purchase Orders > All Merssanges                                                                                                    | Favorites<br>Auctions Purchase Orders<br>In Process Confirmed                                                                                                    | Goods Receipt Se                                                                                                    | Firvice Entry Sheet                   | Invoices and C          | redit Memos M                       | laintain Certificates / Supplier Detail                        | lis      |                                                     |                   | Search: Welcome: Mr. Supplier 15 Y                                                                                                    |
| Back Forward + History     Administration RFx and A     All New Changed I     Purchase Orders > All      Messages                                                                                                    | Favorites<br>Purchase Orders<br>In Process Confirmed                                                                                                    | Goods Recept Se                                                                                                    | Firvice Entry Sheet                   | Invoices and C          | redit Memos M                       | laintain Certificates / Supplier Detail                        | ils      |                                                     |                   | Search:<br>Welcome: Mr. Supplier 15 Y                                                                                                    |
| Back Forward + History     Administration RFk and A     All New Changed  Purchase Orders > All  Messagos      Frors: Invoice amoun                                                                                                    | Favorites Purchase Ordern In Process Confirmed                                                                                                    | Goods Recept Se                                                                                                    | rvice Entry Sheet                     | Invoices and C          | redit Memos M                       | iaintain Certificates / Supplier Detail                        | is       |                                                     |                   | Search: Welcome: Mr. Supplier 15 Y                                                                                                    |
| Back Forward > History     Back Forward > History     Administration RFX and A     Administration RFX and A     Administration RFX and A     Messages     Forces: Invoice amount     Warning: Kindly note 1                                                                                                    | Favorites Auctions Purchase Orden In Process Confirmed Int is more than balance an that this PO has ADDA P                                                                                                    | Goods Receipt Se                                                                                                    | v contact Contrate                    | Invoices and C          | redit Merros M                      | laintain Certificates / Supplier Detail                        | is       |                                                     |                   | Search Welcome: Mr. Supplier 15 V                                                                                                    |
| Administration     Administration     RFx and A     All     New Changed     RTx and A     Messages     Errors:     Invoice amoun     Warning:     Kindly note t                                                                                                    | Favorites Purchase Orders In Process Contirmed It is more than balance an this more than balance an the PO has ADOA P                                                                                                    | Goods Recept Se                                                                                                    | vice Entry Sheet                      | Invoices and C          | redit Memos M<br>Unit at contract-h | elpdesk@tnb.com.my.                                            | lis      |                                                     |                   | Search: Welcome: Mr. Supplier 15 Y                                                                                                    |
| Erors: Invoice amount     Warning: Kindly note t                                                                                                    | Favorites Purchase Ordern In Process Confirmed Int Is more than balance an that this PO has ADOA. P                                                                                                    | Goods Receipt Se                                                                                                    | v contact Contracternative payee      | Invoices and C          | Iredit Memos M                      | iaintan Certificates / Supplier Detait<br>elpdesk@tnb.com.my.  | is       |                                                     |                   | Search: Welcome: Mr. Supplier 15 Y                                                                                                    |
| Back Forward > History     Back Forward > History     Administration RFx and A     Administration RFx and A     Administration  | Favorites Auctions Purchase Ordens In Process Confirmed Int is more than balance an that this PO has ADOA, P Print Print                                                                                                    | Goods Receipt Se                                                                                                    | y contact Contract<br>remaining payee | Invoices and C          | redit Memos M                       | laintan Certificates / Supplier Detail                         | lis      |                                                     |                   | Search Welcome: Mr. Supplier 15 V                                                                                                    |
| Back Forward > History     Administration RFx and A     All New Changed     Purchase Orders > All Messages     Errors: Invoice amoun     Warning: Kindly note t     Toroccor Invoice     Send X Cancel        General Information                                                                                                    | Favorites Furchase Orders In Process Contirmed Int is more than balance an that this PO has ADOA P                                                                                                    | Goods Recept Se                                                                                                    | v contact Confirmative payee          | Invoices and C          | redit Memos M                       | laintan Certificates / Supplier Detail                         | lis      |                                                     |                   | Search: Welcome: Mr. Supplier 18 1                                                                                                    |
| Back Forward + History     Administration RFx and A     All New Changed      Purchase Orders > All      Messages      Errors: Invoice amoun     Warning: Kindly note t      Send X Cancel                                                                                                    | Favorites Favorites Purchase Orders In Process Confirmed In this PO has ADOA. P Print Print                                                                                                    | Goods Recept Se                                                                                                    | Contract Contract                     | Invoices and C          | Unit at confract-h                  | iaintain Certificates / Supplier Detail<br>elpdesk@tnb.com.my. | its      |                                                     |                   | Search: Welcome: Mr. Supplier 15 Y                                                                                                    |
| Back Forward > History     Back Forward > History     Administration RFx and A     Administration RFx and A     Administration  | Favorites Purchase Orders Purchase Orders Purchase Orders Contirmed In Process Contirmed In this more than balance an that this PO has ADOA. P Print                                                                                                    | Coods Receipt Se                                                                                                    | vice Entry Sheet                      | Invoices and C          | redit Memos M                       | laintain Certificates / Supplier Detail                        | iis      | Terms of Payment                                    |                   | Search: Welcome: Mr. Supplier 15 V                                                                                                    |
| Back Forward > History     Administration RFx and A     All New Changed     Purchase Orders > All Messages     Errors: Invoice amoun     Send X Cancel        General Information     Basic Data     Invoice:                                                                                                    | Favorites Furchase Orders In Process Contirmed Int is more than balance an that this PO has ADOA, P COC                                                                                                    | Goods Recept Se                                                                                                    | vice Entry Sheet                      | Invoices and C          | Unit at contract-th                 | laintan Certificates / Supplier Detail                         | is<br>D  | Terms of Payment<br>Payment in Days                 |                   | Search: Welcome: Mr. Supplier 18 1                                                                                                    |
| Back Forward + History     Administration RFx and A     Administration RFx and A     Admininter RFx and A     Admininter RFx and A     Administratin     Adm | Favorites Favorites Purchase Orders In Process Confirmed In Simore than balance an that this PO has ADOA. P VV VV VV VV VV VV VV VV VV VV VV VV VV                                                                                                    | Goods Recept Se<br>sount for the payee. Kindly<br>lease select the correct all                                                                                                    | Contract Contract                     | Invoices and C          | Unit at confract-h                  | iaintain Certificates / Supplier Detail<br>elpdesk@tnb.com.my. | is       | Terms of Payment<br>Payment in Days<br>30           |                   | Search: Welcome: Mr. Supplier 15 Y Velcome: Mr. Supplier 15 Y Full S Discount in % 0.000                                                                                                    |
| Back Forward + History     Administration RFx and A     Administration RFx and A     Administration RFx and A     Administration RFx and A     Messages     Central Invoice Administration     Basic Data     Invoice:     Description:     Document Date:                                                                                                    | Favorites Purchase Orders Purchase Orders Purchase Orders Purchase Orders Purchase Orders Print Print  | Goods Receipt Se                                                                                                    | vice Entry Sheet                      | Invoices and C          | Unit at contract-h                  | laintain Certificates / Supplier Detail                        | ls       | Terms of Payment<br>Payment in Days<br>30           |                   | Search: Welcome: Mr. Supplier 15 V                                                                                                    |
| Back Forward + History     Administration RFx and A     Administration RFx and A     Administratio | Favorites  Auctions Purchase Ordern In Process Contirmed  Int is more than balance an that this PO has ADOA. P Print                                                                                                    | Goods Recept Se<br>bount for the payee. Kindly<br>ease select the correct all<br>4000007676<br>PO<br>24 01 2020<br>0020039772                                                                | y contact Contract                    | Invoices and C          | Unit at contract-h                  | laintain Certificates / Supplier Detail                        | is<br>D  | Terms of Payment<br>Payment in Days<br>30<br>0      |                   | Search:                                                                                                    |
| Back Forward + History     Back Forward + History     Administration RFx and A     All New Changed      Purchase Orders > All      Messages     Crons: Invoice amoun     Warning: Kindly note t      Send X Cancel          General Information      Back Data Invoice:     Description:     Document Date:     Purchase Order No:     Status:                                                                                                    | Favorites Favorites Purchase Orders In Process Confirmed In Is more than balance an that this PO has ADOA. P Print                                                                                                    | Goods Recept Se<br>sount for the payee. Kindly<br>lease select the correct all<br>4000007676<br>PO<br>24 01 2020<br>002000772<br>In Process                                                  | y contact Contract                    | Invoices and C          | Unit at confract-h                  | iaintan Certificates / Supplier Detail                         | iis      | Terms of Payment<br>Payment in Days<br>30<br>0<br>0 |                   | Search Welcome Mr. Supplier 15 V                                                                                                    |
| Back Forward      History     Administration RFx and A     All New Changed     Ruthase Orders      All     Messages     Ceners: Invoice amoun     Send X Cancel         General Information     Basic Data     Invoice:     Description:     Document Date:     Purchanse Order No:     Status:                                                                                                    | Favorites  Furchase Orders  Purchase Orders  Purchase Ord | Goods Recept Se<br>bount for the payee. Kindly<br>ease select the correct all<br>40000007676<br>PO<br>24 01 2020<br>0020039772<br>In Process                                                 | vice Entry Sheet                      | Invoices and C          | Unit at contract-th                 | laintan Certificates / Supplier Detail                         | its      | Terms of Payment<br>Payment in Days<br>30<br>0<br>0 |                   | Search: Welcome: Mr. Supplier 15 1 Velcome: Mr. Supplier 15 1 Fut S Fut S Discount in % 0.000 0.000                                                                                                    |
| Back Forward > History     Administration RFx and A     Administration RFx and A     Administration RFx and A     Administration RFx and A     Administration RFx and A     Administration RFx and A     Administration     Centrols > All     Messages     Centrols Provide announ     Send & Centrol III      Centrol III      Centrol III      Centrol III      Centrol III      Centrol III      Centrol III      Centrol III      Centrol III      Centrol III     Centrol IIII     Centrol III     Centrol     Cent | Favorites  Auctions Purchase Ordern In Process Contirmed  Int is more than balance an that this PO has ADOA. P  Print                                                                                                    | Goods Recept Se<br>count for the payee. Kindly<br>ease select the correct all<br>4000007676<br>PO<br>24.01.2020<br>0020039772<br>In Process<br>SELECT                                        | y contact Contrast                    | Invoices and C          | Unit at contract-h                  | aintain Certificates / Supplier Detail                         |          | Terms of Payment<br>Payment in Days<br>30<br>0<br>0 |                   | Search:                                                                                                    |
| Back Forward + History     Back Forward + History     Administration RFx and A     All New Changed      Purchase Orders > All      Messages     Crons: Invoice amoun     Warning: Kindly note t      Send X Cancel         General Information     Back Data      Invoice:     Description:     Description:     De | Favorites Purchase Orders Purchase Orders Purchase Orders Confirmed In Process Confirmed In this more than balance an that this PO has ADOA. P Print                                                                                                    | Coods Recept Se<br>sount for the payee. Kindly<br>lease select the correct all<br>4000007676<br>PO<br>24.01.2020<br>0020030772<br>In Process<br>SELECT<br>89432834848-PUBL                   | voorlad Contrative payee              | t Management            | Unit at confract-h                  | taintain Certificates / Supplier Detail                        | iis      | Terms of Payment<br>Payment in Days<br>30<br>0<br>0 |                   | Search Velcome: Mr. Supplier 15 Velcome: Mr. Supplier 15 Velcome: Mr. S |
| Back Forward      Hadoy     Administration     RFx and      Administration     RFx and      Administration     Reveal     Reveal     Revea | Favorites  Furchase Orders  Purchase Orders  Purchase Ord | Coods Recept Se<br>Coods Recept Se<br>nount for the payee. Kindly<br>ease select the correct all<br>4000007676<br>PC<br>24 01 2020<br>0020039772<br>In Process<br>SELECT<br>89432834848-PUBL | y contact Contrast<br>fermative payee | t Management            | Unit at contract-th                 | elpidesk@tnb.com.my.                                           | lis      | Terms of Payment<br>Payment in Days<br>30<br>0<br>0 |                   | Search: Velcome: Mr. Supplier 15 1 Velcome: Mr. Supplier 15 1 Full S Full S Discount in % 0.000 0.000                                                                                                    |

Error prompted during invoice sent. System will not allow main supplier (Vendor A) to create Invoice with value which is greater than the balance amount (refer to ADOA percentage table).

#### 7.1. Back to Process Invoice screen.

Change Alternative Payee to second assignee, Vendor B (refer to ADOA percentage table) Select Bank Account of Alternate Payee.

**7.2.** Click on – **Send** button.

|                                                 |                                          |                           |                                          |                  |               |                       | _        |
|-------------------------------------------------|------------------------------------------|---------------------------|------------------------------------------|------------------|---------------|-----------------------|----------|
| WINNER.                                         |                                          |                           |                                          |                  | Search:       | ٩                     | Log      |
| Gack Forward      History Favorites             |                                          |                           |                                          |                  | Welcome: M    | r. Supplier 15 YSR Tr | aining Y |
| Administration RFx and Auctions Purchase Orders | Goods Receipt Service Entry Sheet        | Invoices and Credit Memos | Maintain Certificates / Supplier Details |                  |               |                       |          |
| All New Changed In Process Confirmed            |                                          |                           |                                          |                  |               |                       |          |
| Purchase Orders > All                           |                                          |                           |                                          |                  |               | Full Screen           | Option   |
| Messages                                        |                                          |                           |                                          |                  |               |                       | -        |
| Warning This PO has ADOA. Plea                  | ise select the correct alternative payee |                           |                                          |                  |               |                       |          |
| Send Ant                                        |                                          |                           |                                          |                  |               |                       |          |
| General Information                             |                                          |                           |                                          |                  |               |                       | -        |
| Basic Data                                      |                                          |                           |                                          | Terms of Payment |               |                       | _        |
| Invoice:                                        | 4000007676                               |                           |                                          | Payment in Days  | Discount in % |                       |          |
| Description:                                    | PO                                       |                           |                                          | 30               | 0.000         |                       |          |
| Purchanse Order No:                             | 24.01.2020                               |                           |                                          | 0                | 0.000         |                       |          |
| Status:                                         | In Process                               | 7 1                       |                                          | 0                |               |                       |          |
| Alternative Payee:<br>Bank Account No:          | 3000025<br>982348432841-MAYBANK          | 7.⊥<br>,∎manshu           | Vendor - 3000025                         |                  |               |                       |          |

| Back Forward      History Favorites                                             |                       |                     |                           |                                          |                  |
|---------------------------------------------------------------------------------|-----------------------|---------------------|---------------------------|------------------------------------------|------------------|
| Administration RFx and Auctions Purchase Orders                                 | Goods Receipt         | Service Entry Sheet | Invoices and Credit Memos | Maintain Certificates / Supplier Details |                  |
| All New Changed In Process Confirmed                                            |                       |                     |                           |                                          |                  |
| Purchase Orders > All                                                           |                       |                     |                           |                                          |                  |
| Messages                                                                        |                       |                     |                           |                                          |                  |
| Info: Your changes have been adopted successfully                               |                       |                     |                           |                                          |                  |
| Display Invoice: 4000007676                                                     |                       |                     |                           |                                          |                  |
| Set Status     Display Document Flow    Print Discount Details Discount Details |                       |                     |                           |                                          |                  |
| Seneral Information                                                             |                       |                     |                           |                                          |                  |
|                                                                                 |                       |                     |                           |                                          |                  |
| Basic Data                                                                      |                       |                     |                           |                                          | Terms of Payment |
| Invoice:                                                                        | 4000007676            |                     |                           |                                          | Payment in Days  |
| Description: PO                                                                 |                       |                     |                           |                                          | 30               |
| Document Date: 24.01.2020                                                       |                       |                     |                           |                                          | 0                |
| Purchanse Order No: 0020039772                                                  |                       |                     |                           |                                          | 0                |
| Status:                                                                         | Status: Document Sent |                     |                           |                                          | 0                |
| Status (New):                                                                   | Accepted by Custo     | omer 🔻              |                           |                                          |                  |
|                                                                                 |                       |                     |                           |                                          |                  |

Invoice successfully sent. System will allow alternative supplier (Vendor B) to create Invoice because Balance Amount is greater than Invoice Amount. (Referring to ADOA percentage table)